| assification                      |                                                                                                    |                                                                                      |                                                                |                                                                                                    |                                                         |                                                                     | 1                                                                                                   |
|-----------------------------------|----------------------------------------------------------------------------------------------------|--------------------------------------------------------------------------------------|----------------------------------------------------------------|----------------------------------------------------------------------------------------------------|---------------------------------------------------------|---------------------------------------------------------------------|----------------------------------------------------------------------------------------------------|
| ithor C                           | Chris Yen                                                                                                    | Version                                                                              | 1.0.0                                                          | Date                                                                                                    | 2024,11                                                 | Page                                                                | 1 / 14                                                                                              |
| UA 產品如何<br>(以 AVEVA Ec            | 與圖控軟쀩<br>lge v20.0 ~                                                                                                    | 豊 AVEVA<br>為例)                                                                       | . Edge 進行                                                      | OPC UA                                                                                                    | 加密連線                                                    | ?                                                                   |                                                                                                    |
| 格科技的 UA 系<br>明如何使用 AVE\           | 列產品提供<br>VA Edge (O                                                                                                    | 了一個將 N<br>PC UA Cli                                                                  | /lodbus TCP<br>ent) 與 UA-                                      | /RTU 轉排<br>5231 (OF                                                                                                    | 與為 OPC UA<br>PC UA Serve                                | A Server 的朋<br>er) 進行加密                                             | δ務・本<br>連線・                                                                                         |
| ;範例使用 UA-52                       | 231M 產品 v                                                                                                    | /1.4.6.0 +                                                                           | AVEVA Edg                                                      | e v20.0 +                                                                                                    | 作業系統                                                    | Win10, 64 位                                                         | 1元)                                                                                                 |
|                                   |                                                                                                    |                                                                                      | C                                                              |                                                                                                    |                                                         |                                                                     |                                                                                                    |
|                                   |                                                                                                    |                                                                                      |                                                                |                                                                                                    |                                                         |                                                                     |                                                                                                    |
|                                   |                                                                                                    |                                                                                      |                                                                |                                                                                                    |                                                         |                                                                     |                                                                                                    |
|                                   |                                                                                                    |                                                                                      |                                                                |                                                                                                    |                                                         |                                                                     |                                                                                                    |
| UA 產品的 OI                         | PC UA Serv                                                                                                    | er 設定                                                                                |                                                                |                                                                                                    |                                                         |                                                                     |                                                                                                    |
|                                   |                                                                                                    |                                                                                      |                                                                |                                                                                                    |                                                         |                                                                     |                                                                                                    |
| 明:此範例為使用<br>)選擇要轉換的功              | ] Modbus T<br>〕能                                                                                                    | CP 轉 OP                                                                              | C UA Server                                                    | ·功能                                                                                                    |                                                         |                                                                     |                                                                                                    |
| 明:此範例為使用<br>選擇要轉換的功<br>在[設定模組]進   | 引 Modbus T<br>D能<br>行設定                                                                                                 | でP 轉 OP                                                                              | C UA Server                                                    | ·功能                                                                                                    |                                                         |                                                                     |                                                                                                    |
| 明:此範例為使用<br>選擇要轉換的功<br>在[設定模組]進   | 1 Modbus T<br>)能<br>行設定<br><b>0/5200</b>                                                                                | CP 轉 OP                                                                              | C UA Server                                                    | · 功能                                                                                                    |                                                         |                                                                     |                                                                                                    |
| 明:此範例為使用<br>選擇要轉換的功<br>在[設定模組]進   | Modbus T<br>)能<br>行設定<br>0/5200<br>munication Serve                                                                     | CP 轉 OP                                                                              | C UA Server                                                    | · 功能<br>(Master) Mo                                                                                                    | odbus TCP ⇔ OPC                                         | UA                                                                  |                                                                                                    |
| 明: 此範例為使用<br>選擇要轉換的功<br>在[設定模組]進  | 1 Modbus T<br>)能<br>行設定<br>0/5200<br>munication Serve                                                                   | CP 轉 OP                                                                              | C UA Server                                                    | · 功能<br>(Master) Mo<br><sub>Usage :</sub>                                                                                                    | odbus TCP ⇔ OPC<br>CPU 29% Memory 3                     | UA<br>30.2% SD Card 21                                              | *                                                                                                   |
| 明:此範例為使用<br>選擇要轉換的功<br>在[設定模組]進   | Modbus T<br>)能<br>行設定<br>0/5200<br>munication Serve                                                                     | CP轉OP                                                                                | C UA Server<br>1<br>啟用轉換模組                                     | ・功能<br>(Master) Mo<br>Unage:<br>〉儲存專案                                                                                                    | odbus TCP ⇔ OPC<br>CPU 29% Memory 3<br>▶ 執行專案           | UA<br>80.2% SD Card 24                                              | * -                                                                                                 |
| 明:此範例為使用<br>選擇要轉換的功<br>在[設定模組]進   | Modbus T<br>功能<br>行設定<br>0/5200<br>munication Server<br>JA連線 > C<br>設定 INT平台語                                           | CP轉OP                                                                                | C UA Server<br>1<br>啟用轉換模組<br>定 進階設定                           | ·功能<br>(Master)Ma<br>Umge:<br>↓儲存專案<br>記錄器設定                                                                                                    | odbus TCP ⇔ OPC<br>CPU 29% Memory 3<br>◆ 執行專案<br>即時資訊顯示 | UA<br>30.2% SD Card 29                                              | *                                                                                                   |
| 明: 此範例為使用<br>選擇要轉換的功<br>在[設定模組]進  | Modbus T<br>の能<br>行設定<br>0/5200<br>munication Server<br>JA連線 > C<br>設定 IoT平台語                                           | CP轉OP                                                                                | C UA Server<br>1<br>啟用轉換模組<br>設定 進階設定                          | ・功能<br>(Master) Mo<br>Uwage:<br>▶ 儲存專案<br>記錄器設定                                                                                                    | odbus TCP ⇔ OPC<br>CPU 29% Memory 3                     | UA<br>30.2% SD Card 24<br>示 檔案設定                                    | *                                                                                                   |
| 明: 此範例為使用<br>選擇要轉換的功<br>在[設定模組]進  | Modbus T<br>功能<br>行設定<br>0/5200<br>munication Server<br>JA連線 > C<br>設定 IoT平台a                                           | CP轉OP                                                                                | C UA Server<br>1<br>啟用轉換模組<br>定 進階設定                           | ・功能<br>(Master) Mo<br>Unage:<br>) 儲存專案<br>記錄器設定                                                                                                    | odbus TCP ⇔ OPC<br>CPU 29% Memory 3<br>> 執行專案<br>即時資訊顯示 | UA<br>30.2% SD Card 21                                              | *                                                                                                   |
| 明: 此範例為使用<br>選擇要轉換的功<br>在[設定模組]進  | Modbus T<br>功能<br>行設定<br>0/5200<br>munication Server<br>JA連線 > C<br>設定 IoT平台語<br>Master)<br>Modb                        | CP 轉 OP                                                                              | C UA Server<br>1<br>啟用轉換模組<br>定 進階設定<br>組列表<br>上傳模組設定檔         | ・功能<br>(Master) Mo<br>Usage:<br>) 儲存専案<br>記錄器設定                                                                                                    | odbus TCP ⇔ OPC<br>CPU 29% Memory 3<br>> 執行專案<br>即時資訊顯示 | UA<br>80.2% SD Card 29                                              | N                                                                                                   |
| 明: 此範例為使用<br>選擇要轉換的功<br>在[設定模組]進  | Modbus T<br>の能<br>行設定<br>0/5200<br>munication Server<br>JA連線 > C<br>設定 IoT平台記<br>Master)                                | CP 轉 OP<br>er<br>DPC UA 憑證<br>設定<br>轉換部<br>段定<br>轉換部                                 | C UA Server<br>1<br>啟用轉換模組<br>定 進階設定<br>組列表<br>上傳模組設定檔         | <ul> <li>功能</li> <li>(Master) Mc</li> <li>Usage:</li> <li>儲存專案</li> <li>記錄器設定</li> <li>*型號 / 名種</li> </ul>                                            | odbus TCP ⇔ OPC<br>CPU 29% Memory 3<br>> 執行專案<br>即時資訊願示 | UA<br>80.2% SD Card 21<br>示 檔案設定                                    | × I €                                                                                               |
| 明:此範例為使用<br>選擇要轉換的功<br>在[設定模組]進   | Modbus T<br>の能<br>行設定<br>0/5200<br>munication Server<br>加加速線 > C<br>設定 IOT平台<br>Master)                                 | CP 轉 OP<br>er<br>DPC UA 憑證<br>設定 轉换部<br>DDC UA 憑證<br>編號                              | C UA Server<br>1<br>啟用轉換模組<br>定 進階設定<br>組列表<br>上傳模組設定檔         | <ul> <li>功能         <ul> <li>(Master) Mc</li> <li>Umage:</li> <li>儲存專案</li> <li>記錄器設定</li> </ul> </li> <li>*型號 / 名稱</li> </ul>                        | odbus TCP ⇔ OPC<br>CPU 29% Memory 3<br>> 執行專案<br>即時資訊願示 | UA<br>30.2% SD Card 24<br>示 檔案設定                                    | % ■ ● ●                                                                                             |
| 明: 此範例為使用<br>選擇要轉換的功<br>在[設定模組]進  | Modbus T<br>功能<br>行設定<br>0/5200<br>munication Server<br>JA連線 ≥ 0<br>設定 IoT平台記<br>Master)<br>Modb                        | CP 轉 OP<br>er<br>OPC UA 憑證<br>設定 轉换部<br>OUS TCP 模結<br>設定構<br>編號                      | C UA Server<br>1<br>愈用轉換模組<br>定 進階設定<br>組列表<br>上傳模組設定檔<br>Name | <ul> <li>・ 功能         <ul> <li>(Master) Ma</li> <li>Umage:</li> <li></li></ul></li></ul>                                                              | odbus TCP ⇔ OPC<br>CPU 29% Memory 3                     | UA<br>80.2% SD Card 24<br>示 檔案設定<br>編                               | <sup>56</sup> ■ ●                                                                                   |
| 明:此範例為使用<br>選擇要轉換的功<br>在[設定模組]進   | Modbus T<br>功能<br>行設定<br>0/5200<br>munication Server<br>JA連線 ▶ C<br>設定 IoT平台部<br>Master)<br>Modb                        | CP 轉 OP<br>er<br>DPC UA 憑證<br>設定<br>轉换部<br>設定<br>構<br>設定<br>編號<br>2<br>2<br>4        | C UA Server<br>1<br>愈用轉換模組<br>定 進階設定<br>相列表<br>上傳模組設定檔<br>Name | <ul> <li>功能</li> <li>(Master) Mo<br/>Usage:</li> <li>儲存專案</li> <li>記錄器設定</li> <li>*型號 / 名稱</li> <li>DL-302</li> </ul>                                 | odbus TCP ⇔ OPC<br>CPU 29% Memory 3<br>執行專案<br>即時資訊顯示   | UA<br>30.2% SD Card 21<br>示 檔案設定                                    | he ■ ● ● ● ● ● ● ● ● ● ● ● ● ● ● ● ● ● ●                                                            |
| 明:此範例為使用<br>)選擇要轉換的功<br>)在[設定模組]進 | Modbus T<br>功能<br>行設定<br>0/5200<br>munication Server<br>JA連線 ▶ C<br>設定 IoT平台部<br>Master)<br>Modb<br>重入部<br>全選<br>□<br>□ | CP 轉 OP<br>er<br>DPC UA 憑證<br>設定<br>構<br>設定<br>編號<br>2<br>2<br>1<br>7                | C UA Server<br>1<br>愈用轉換模組<br>定 進階設定<br>相列表<br>上傳模組設定檔<br>Name | <ul> <li>・ 功能         <ul> <li>(Master) Mc</li> <li>Usage:</li> <li>&gt; 儲存專案</li> <li>記錄器設定</li> <li>*型號 / 名稱</li> <li>DL-302</li> </ul> </li> </ul> | odbus TCP ⇔ OPC<br>CPU 29% Memory 3                     | UA<br>30.2% SD Card 21<br>示 檔案設定<br>編<br>:                          | %       ●         %       ●         報       ●         報       ●         報       ●         報       ● |
| 明:此範例為使用<br>)選擇要轉換的功<br>)在[設定模組]進 | Modbus T<br>功能<br>行設定<br>0/5200<br>munication Server<br>JA連線 ▶ C<br>設定 IoT平台部<br>Master)<br>Modb                        | CP 轉 OP<br>er<br>DPC UA 憑證<br>設定 轉换話<br>DDC UA 憑證<br>違<br>定<br>構<br>定<br>工<br>1<br>復 | C UA Server<br>1<br>愈用轉換模組<br>定 進階設定<br>組列表<br>上傳模組設定檔<br>Name | <ul> <li>・功能</li> <li>(Master) Mc</li> <li>Usage:</li> <li>を留存専案</li> <li>記錄器設定</li> <li>・型號 / 名稱</li> <li>DL-302</li> </ul>                          | odbus TCP ⇔ OPC<br>CPU 29% Memory 3<br>> 執行專案<br>即時資訊顯示 | UA<br>80.2% SD Card 21<br>元 檔案設定<br>第<br>〔<br>編<br>〔<br>〔<br>二 /1 > | <sup>56</sup> ■ ●                                                                                   |

| Classification      | UA-Series Ch    | inese FAQ- | Dev-008       |      |                            |              |                                |
|---------------------|-----------------|------------|---------------|------|----------------------------|--------------|--------------------------------|
| Author              | Chris Yen       | Version    | 1.0.0         | Date | 2024,11                    | Page         | 2 / 14                         |
| (3) 點選[OPC UA       | 連線]             | 0          |               |      |                            |              |                                |
| DAS ICP             | T Communicat    | ion Server |               |      | (Maste<br><sub>Usage</sub> | r) Modbus To | CP ⇔ OPC UA<br>6 Memory 30.189 |
| 設定模組                | > OPC UA連       |            | UA 憑證 ≽ 🛛     | 啟用轉換 | 莫組 🗲 儲存                    | 專案 📏 🕯       | 执行專案                           |
| 系統設定                | 模組設定            | loT平台設定    | <b>三</b> 轉換設定 | 進階計  | 設定 記錄器                     | 設定目          | 印時資訊顯示                         |
| IoT平台設定             | Local Server 設定 |            |               |      |                            |              |                                |
| MQTT連線<br>本機 Broker |                 | 伺服端        |               | 17   |                            |              |                                |
| 遵端 Broker           |                 | 8          | 伺服端名稱         | ICP  | DAS_OPC_UA_                | Server       |                                |
| MQTT群組部             | 2定              |            | 連接埠           |      | 48010                      |              |                                |
| Microsoft Az        | ure平台           | Server C   | ertificate    |      |                            |              |                                |
| (4) 在[帳號密碼登<br>用戶登  | 之]勾選[啟用<br>入身份  | ]]並設定[用    | ]戶名稱]/[密碼     | 5]   |                            |              |                                |
|                     |                 | 匿名登入       | □ 啟用          |      |                            |              |                                |
|                     | 仲長왕             | 桃密碼登入      | ☑ 啟用          |      |                            | 4            |                                |
|                     | _               | 用戶名稱       | rc            | oot  |                            |              |                                |
|                     |                 | 密碼         |               | •••• |                            |              |                                |
|                     |                 | 憑證登入       | □ 啟用          |      |                            |              |                                |
|                     |                 |            | [             | 儲存   |                            |              |                                |
|                     |                 |            |               |      |                            |              |                                |
|                     |                 |            |               |      |                            |              |                                |

| Clas                     | sification                                                                           | UA-Series Chin                                        | ese FAQ-        | Dev-008                 |      |                              |                     |        |
|--------------------------|--------------------------------------------------------------------------------------|-------------------------------------------------------|-----------------|-------------------------|------|------------------------------|---------------------|--------|
| Aut                      | nor                                                                                  | Chris Yen                                             | Version         | 1.0.0                   | Date | 2024,11                      | Page                | 3 / 14 |
| (5)                      | 此步驟先略過                                                                               | (因為 AVEVA                                             | Edge 還          | 未產生憑證)                  |      |                              |                     |        |
|                          | <ul> <li>設定模組</li> <li>系統設定</li> <li>構案設定</li> <li>OPC U</li> </ul>                  | OPC UA連線 ><br>莫組設定 IoT平台                              | OPC UA 憑<br>計設定 | 證 ▶ 啟用轉換<br>轉換設 5 進階書   | 莫組 > | 儲存專案 <b>&gt;</b> 執<br>錄器設定 即 | <b>行專案</b><br>時資訊顯示 | 檔案設定   |
| (6)<br>(7)<br>(8)<br>(9) | 點選[啟用轉換<br>選擇要轉換的<br>點選[儲存專案<br>點選[執行專案                                              | 模組]<br>模組<br>]<br>]                                   |                 |                         |      |                              |                     |        |
|                          | 設定模組 > C<br>系統設定 模組<br>-<br>-<br>-<br>-<br>-<br>-<br>-<br>-<br>-<br>-<br>-<br>-<br>- | DPC UA連線 > OP<br>相設定 IoT平台設5<br>TCP (Master)<br>Modbu | c UA 憑證         | ▶ 啟用轉換模組<br>建階設定<br>組列表 | 儲存專案 | 執行專案                         | 、 檔案設定              |        |
|                          | Modbus TCP (Master                                                                   | 。 編號                                                  |                 | *型號 / 名稱                |      | ž                            | 篇輯                  | 全啟用    |
|                          | Modbus ASCII (Mast                                                                   | 1                                                     |                 | DL-302                  |      | -941                         |                     |        |
|                          | EtherNet/IP                                                                          |                                                       |                 |                         |      | <                            |                     |        |
|                          | XV Module                                                                            |                                                       |                 |                         | 儲存   |                              |                     |        |
|                          |                                                                                      |                                                       |                 |                         |      |                              |                     |        |

|                                                 |                                                                                                    |                                                                                                    | Dev 000                                      |                  |                                                  |                       |        |
|-------------------------------------------------|----------------------------------------------------------------------------------------------------|----------------------------------------------------------------------------------------------------|----------------------------------------------|------------------|--------------------------------------------------|-----------------------|--------|
| Author                                          | Chris Yen                                                                                              | Version                                                                                                    | 1.0.0                                        | Date             | 2024,11                                          | Page                  | 4 / 14 |
| <b>2. 圖控軟體 A</b><br>說明: 此範例為使                   | VEVA Edge 的<br>闭 AVEVA Edg                                                                             | OPC UA<br>ge 的 OP(                                                                                                    | C <b>lient 設定</b><br>CUA Client 功            | 〕能               |                                                  |                       |        |
| (1) 對[Connectio<br>(2) 點選[Insert]               | ons]按下滑鼠右                                                                                              | 鍵                                                                                                    |                                              |                  |                                                  | _                     |        |
|                                                 | File H<br>File K<br>Paste OFil<br>Clipbo<br>Project I<br>Project I<br>OP<br>OP<br>OP<br>OP<br>OP<br>OP | ome View<br>it<br>pyy<br>hd/Replace<br>bard<br>Explorer<br>CDA Client (le<br>CUA<br>Connections<br>dundancy<br>L/DA<br>Graphics | V Insert Proj<br>Runtime Stop<br>Tasks Debug | ect Hel<br>Connu | P<br>Pect ↓ Download<br>Run<br>Stop<br>Remote Ma | Runti<br>Tas<br>mager |        |
| <ul><li>(3) 填寫連線資訊</li><li>(4) 按下右側[]</li></ul> | ,<br>夺號<br>Server Config<br>Connection<br>Settings                                                     | uration<br>Name: UA-5;                                                                                                    | 231                                          | 1                | ×                                                |                       |        |
|                                                 | End<br>User 1<br>Pass<br>Tim<br>Tes                                                                    | point: opc.tcp<br>Name: root<br>word: •••••<br>e out: 1000                                                                      | o://192.168.85.209:48                        | 010<br>0K        | Security<br>Advanced<br>Cancel                   | 4                     |        |

| Classification                                                                                            | UA-Series Chir                                                            | nese FAQ-                                                   | Dev-008                                              |                                       |                             |                                   |                   |
|----------------------------------------------------------------------------------------------------|---------------------------------------------------------------------------|-------------------------------------------------------------|------------------------------------------------------|---------------------------------------|-----------------------------|-----------------------------------|-------------------|
| Author                                                                                                    | Chris Yen                                                                 | Version                                                     | 1.0.0                                                | Date                                  | 2024,11                     | Page                              | 5 / 14            |
| <ul> <li>(5) 填寫 Disco<br/>格式: opc.t</li> <li>(6) 點選[Load</li> <li>(7) 點選項目</li> <li>(8) 點選[OK]</li> </ul> | very server 欄位<br>cp://[IP 位址]:[p<br>server list]                         | Z<br>oort 號]                                                |                                                      |                                       |                             |                                   |                   |
| S Comm                                                                                                    | Discovery<br>5 Discovery<br>Discovery<br>Server<br>ICPDAS_OPC<br>7        | very server:<br>_UA_Server@                                 | opc.tcp://192.168.8<br>Discover<br>UA-Series opc.tcp | 5.209:48010<br>ry Url<br>://UA-Series | Load s<br>3-684749ecc80a:48 | ×<br>erver list<br>2010<br>Cancel | 6                 |
| (9) 點選[Securit                                                                                            | ty]                                                                       | tion                                                        |                                                      |                                       |                             | ×                                 | *<br>*<br>*       |
|                                                                                                    | Connection Nam<br>Settings<br>End poin<br>User Nam<br>Password<br>Time ou | e: UA-523<br>t: opc.tcp:/<br>e: root<br>d: •••••<br>t: 1000 | 1<br>//UA-Series-684749<br>ms                        | ecc80a:480                            | 010<br>Security<br>Advanced | 9                                 |                   |
|                                                                                                    | Test Co:                                                                  | nnection                                                    |                                                      | OK                                    | Cancel                      |                                   | · · · · · · · · · |

| Classification                                                                                                    | UA-Series (                                                                                                    | Chinese FAQ-                                                                                                    | Dev-008                                                                     |                                                                                            |                                 |      |        |
|----------------------------------------------------------------------------------------------------|----------------------------------------------------------------------------------------------------|----------------------------------------------------------------------------------------------------|-----------------------------------------------------------------------------|--------------------------------------------------------------------------------------------|---------------------------------|------|--------|
| Author                                                                                                    | Chris Yen                                                                                                    | Version                                                                                                    | 1.0.0                                                                       | Date                                                                                       | 2024,11                         | Page | 6 / 14 |
| (10) 點選需要的<br>(11) 點選[Create                                                                                                    | 頁目<br>self-signed<br>Mode:<br>t                                                                                                    | d certificate                                                                                                    | e - [User Name]                                                             | Sec<br>Ba                                                                                  | ourity Policy:<br>asic256       |      |        |
| C U opc.tcp://UA-S<br>opc.tcp://UA-S<br>opc.tcp://UA-S<br>opc.tcp://UA-S<br>opc.tcp://UA-S<br>opc.tcp://UA-S<br>opc.tcp://UA-S<br>opc.tcp://UA-S | eries-684749ecc80a<br>eries-684749ecc80a<br>eries-684749ecc80a<br>eries-684749ecc80a<br>eries-684749ecc80a<br>eries-684749ecc80a<br>:= Config\TrustList):<br>List (empty = Config<br>add server certificat<br>gned certificate | stand of the stand of the stand | a the next connection                                                       | ]<br>- [User Name]                                                                         | 10                              |      | OK     |
| (12) 點選[Genera                                                                                                    | ate]                                                                                                    | rtificate Creation<br>ommon Name:<br>My company<br>rganization:<br>Organization<br>ganization Unit:<br>Juit<br>occation name:<br>My<br>tate/Province:<br>date                                                                                                    | Country<br>US<br>Machin<br>DESKT<br>Client I<br>opc tcp<br>Expirat<br>2074/ | y(2 letters):<br>e:<br>OP-OQ8C95Q<br>Jni:<br>o://DESKTOP4<br>ion Date:<br>1/ 1<br>Generate | x<br>DQ3C95Q.Studio.{<br>Cancel |      |        |

| Classi       | fication                                                                                                    | UA-Ser                                                                                 | ies Chir                                                                                                    | nese FAQ-                                                                                                    | Dev-008                                                                                                    |                                                                                                   |                                                                                                    |      |        |
|--------------|----------------------------------------------------------------------------------------------------|----------------------------------------------------------------------------------------|----------------------------------------------------------------------------------------------------|----------------------------------------------------------------------------------------------------|----------------------------------------------------------------------------------------------------|---------------------------------------------------------------------------------------------------|----------------------------------------------------------------------------------------------------|------|--------|
| Autho        | or                                                                                                    | Chris Y                                                                                | en                                                                                                    | Version                                                                                                    | 1.0.0                                                                                                    | Date                                                                                              | 2024,11                                                                                                    | Page | 7 / 14 |
| (13)<br>(14) | 勾選此項目<br>點選[Trust s <sub>i</sub>                                                                                                 | erver co                                                                               | ertificat                                                                                                    | tel                                                                                                    |                                                                                                    | -                                                                                                 |                                                                                                    |      |        |
|              | <b>.</b>                                                                                                    |                                                                                        | <b>▼</b> ₽                                                                                                    | × Security Sett                                                                                                    | ings                                                                                                    |                                                                                                   |                                                                                                    |      |        |
|              |                                                                                                    | N                                                                                      | pp<br>icy)<br>sup                                                                                             | Message Secu<br>Sign And End<br>Opc.tcp://U<br>opc.tcp://U<br>opc.tcp://U<br>opc.tcp://U                                          | rity Mode:<br>rypt<br>A-Series-684749ecc80a:48010<br>A-Series-684749ecc80a:48010<br>A-Series-684749ecc80a:48010<br>A-Series-684749ecc80a:48010 | - None - None -<br>- Sign - Basic128<br>- Sign And Encry<br>- Sign - Basic256<br>- Sign And Encry | [Anonymous, User Name]<br>Rsa15 - [Anonymous, User I<br>pt - Basic128Rsa15 - [Anony<br>- [Anonymous, User Name]<br>pt - Basic256 - [Anonymous, | Nat  |        |
|              |                                                                                                    |                                                                                        |                                                                                                    | Trust List (em<br>Issuer Certific                                                                                                 | upty = Config\TrustList):<br>ate List (empty = Config\IssuerI                                                                                  | .ist):                                                                                            |                                                                                                    |      |        |
|              |                                                                                                    |                                                                                        | 13                                                                                                    | Create sel                                                                                                    | ally add server certificate to cert<br>f-signed certificate                                                                                    | ificate store on th<br>st server certificat                                                       | e next connection                                                                                                    |      |        |
| (15)         | 點選[是]                                                                                                    |                                                                                        | asks 88 Com                                                                                                   | m ( <                                                                                                    |                                                                                                    |                                                                                                   | 14                                                                                                    |      |        |
| (16)         | ∾□≥□[之]                                                                                                    |                                                                                        |                                                                                                    |                                                                                                    |                                                                                                    |                                                                                                   |                                                                                                    |      |        |
|              | 和进[UK]                                                                                                    |                                                                                        |                                                                                                    |                                                                                                    |                                                                                                    |                                                                                                   |                                                                                                    |      |        |
|              | Message Security Mode                                                                                                    |                                                                                        |                                                                                                    |                                                                                                    | 8                                                                                                    | Security Policy                                                                                   | r                                                                                                    |      |        |
|              | Sign And Encrypt                                                                                                    | 1.                                                                                     |                                                                                                    |                                                                                                    | *                                                                                                    | Basic256                                                                                          | y.                                                                                                    |      |        |
|              | Fudmeinte                                                                                                    |                                                                                        |                                                                                                    |                                                                                                    |                                                                                                    |                                                                                                   |                                                                                                    |      |        |
|              | enaponts<br>opc.tcp://UA-Series-<br>opc.tcp://UA-Series-<br>opc.tcp://UA-Series-<br>opc.tcp://UA-Series-<br>opc.tcp://UA-Series- | 584749ecc802<br>584749ecc802<br>584749ecc802<br>584749ecc802<br>58<br>OPC<br>68<br>OPC | a: 48010 - Non<br>a: 48010 - Sigr<br>a: 48010 - Sigr<br>Trusting se<br>certain cor<br>document:<br>want to co | e - None - [User<br>) - Basic128Rsa1!<br>) And Encrypt - B<br>dif-signed certif<br>iditions. Please<br>s and specifica<br>ntinue? | Name]<br>5 - [User Name]<br>asic 128Rsa 15 - [User Nam<br>icates might be unsafe<br>e refer to the OPC Foun<br>tions for the details. Do       | e]<br>×<br>on<br>dation<br>o you                                                                  |                                                                                                    |      |        |
|              | Trust List (empty = Cor<br>Issuer Certificate List (e                                                                            | ıfi<br>:m <del>pı, – comı</del><br>erver certifica:                                    | gusserings,                                                                                                   | e store on the next                                                                                                    | 是M<br>connection                                                                                                    | 5                                                                                                 |                                                                                                    | 1    | 6      |
|              | Create self-signed c                                                                                                    | ertificate                                                                             | Trust serv                                                                                                    | ver certificate                                                                                                    |                                                                                                    |                                                                                                   |                                                                                                    | OK   | 1      |
|              |                                                                                                    | cimicate                                                                               |                                                                                                    | er certaiteate                                                                                                    |                                                                                                    |                                                                                                   |                                                                                                    | СК   |        |
|              |                                                                                                    |                                                                                        |                                                                                                    |                                                                                                    |                                                                                                    |                                                                                                   |                                                                                                    |      |        |

| Classification                     | UA-Series                                                                                                    | Chinese FAQ-                | Dev-008                                                                      |                                                                                             |                                                      |                         |                              |
|------------------------------------|----------------------------------------------------------------------------------------------------|-----------------------------|------------------------------------------------------------------------------|---------------------------------------------------------------------------------------------|------------------------------------------------------|-------------------------|------------------------------|
| Author                             | Chris Yen                                                                                                    | Version                     | 1.0.0                                                                        | Date                                                                                        | 2024,11                                              | Page                    | 8 / 14                       |
| (17) 進入 UA 系列                      | IJ網頁·將,                                                                                                    | AVEVA Edge                  | <b>。</b> 專案內的                                                                | [UAClien                                                                                    | tCertificate                                         | .der] 上傳                | j<br>F                       |
| 系統設定                               | 模組設定                                                                                                    | loT平台設定                     | 轉換設定                                                                         | 進階設定                                                                                        | 記錄器設定                                                | 即時資訊顯                   | 頁示 檔案設定                      |
| 檔案設定 OPC                           | UA 憑證                                                                                                    |                             |                                                                              | Designation                                                                                 | Carla i                                              |                         |                              |
| 專案檔                                | 1                                                                                                    | OPC UA 伺服                   | <b>反端</b>                                                                    | 《 Project_test 》<br>へ 名称                                                                    | Conng >                                              |                         | V 0                          |
| OPC UA 憑證                          |                                                                                                    | 刪除檔案                        |                                                                              |                                                                                             | IssuerList                                           |                         |                              |
| - MQTT 憑證                          |                                                                                                    |                             |                                                                              |                                                                                             | opcua_certstore<br>TrustList                         |                         |                              |
| Log 檔案下載                           | -                                                                                                    | OPC                         |                                                                              | * 0                                                                                         | UA-5231.uas                                          | der                     |                              |
| 韌體更新                               |                                                                                                    | OFC                         | UAS                                                                          |                                                                                             | UAClientCertificate                                  | e.der<br>PrivateKey.pen | n –                          |
|                                    |                                                                                                    | 上傳檔案到招                      | 空制器                                                                          |                                                                                             |                                                      |                         |                              |
|                                    |                                                                                                    |                             | 信任憑的                                                                         | 選擇檔案                                                                                        | UAClientCertificat                                   | e.der                   | :傳                           |
|                                    |                                                                                                    | 從控制器下輩                      | 成檔案                                                                          |                                                                                             |                                                      | 17                      |                              |
|                                    |                                                                                                    | OPC                         | UA Server 憑                                                                  | 證 下載                                                                                        |                                                      |                         |                              |
| (18) 切回 AVEVA                      | Edge 畫面                                                                                                    | ,點選 [Tes                    | t Connect                                                                    | ion] 測試到                                                                                    | ■線即可。<br>AVEVA                                       | Edge - Screen1          |                              |
| File<br>Attributer<br>S<br>Project | Home View                                                                                                    | Insert Project<br>ielection | Draw He<br>Draw A Te<br>Shapes Bu<br>F X Screen                              | elp<br>ext & Pushbutto<br>ext Box I Check Box<br>utton @ Radio But<br>Active Objects<br>1 × | n 🔐 🛱<br>ton 🖓 🛱<br>Data Objects                     | Symbols 5<br>Libraries  | D Comm<br>D Hyperl<br>Bargra |
| マ 留 Pri<br>マ 留 Pri<br>マ            | Ject: Project_test.Al<br>Drivers<br>OPC DA Client (legar<br>OPC UA<br>Connections<br>Connections<br>Connecti | qq<br>y)<br>up              | Server Config<br>Connection N<br>Settings<br>End J<br>User N<br>Pass<br>Time | variante<br>point:<br>sout:<br>e out:                                                       | ction established<br>sfully to the server UA-5<br>確定 | ×<br>i231.              |                              |
| ∫₹ Global                          | 🖾 Graphics 🔋 Ta                                                                                                    | sks 🐰 Comm                  | <                                                                            |                                                                                             | .8                                                   |                         |                              |
| vvatcr                             | 1                                                                                                    |                             |                                                                              | ¥ *                                                                                         | Output                                               |                         |                              |

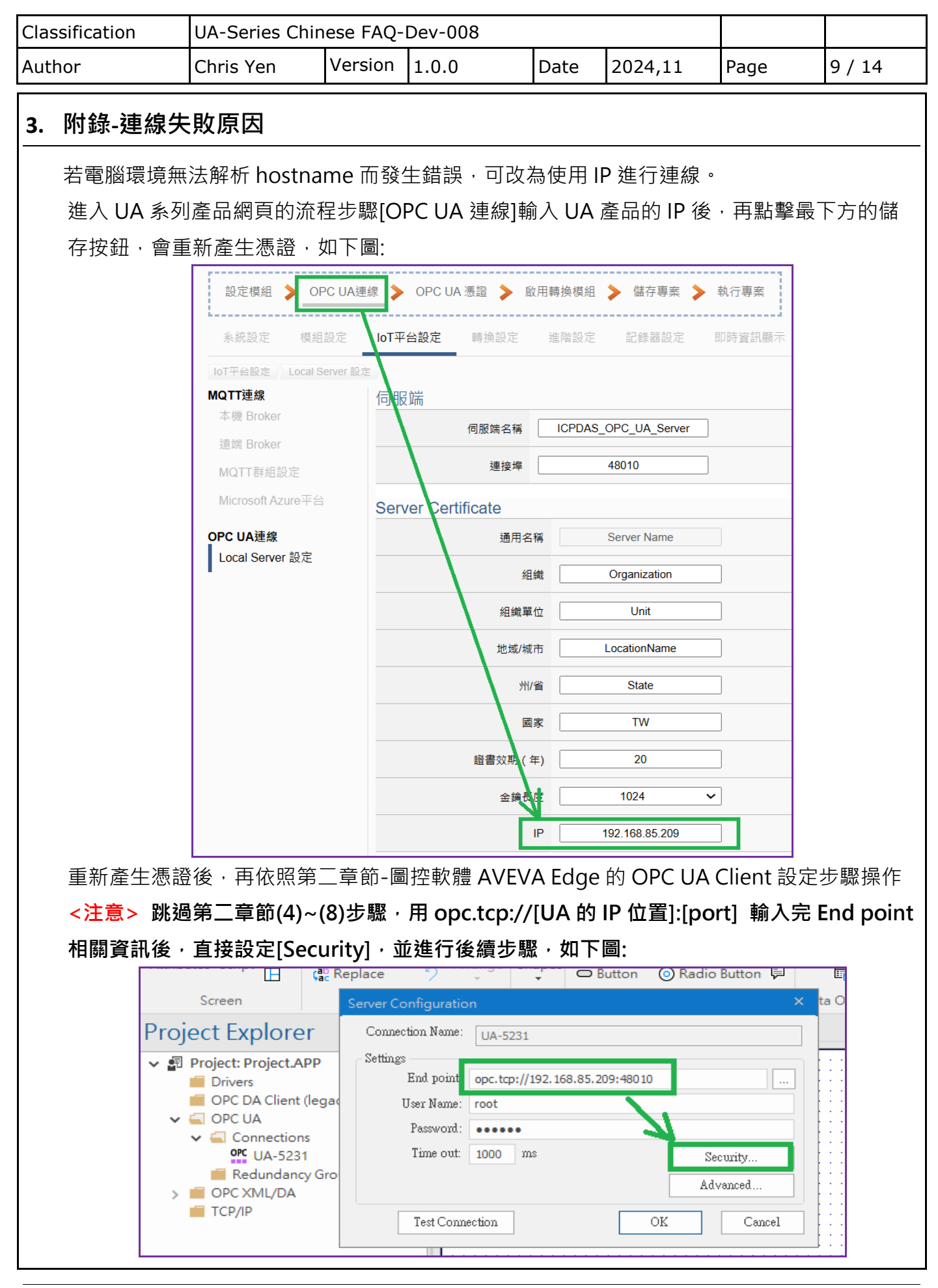

ICP DAS Co., Ltd. Technical Document

| Classification | UA-Series Chin | ese FAQ-I | Dev-008 |      |         |      |         |
|----------------|----------------|-----------|---------|------|---------|------|---------|
| Author         | Chris Yen      | Version   | 1.0.0   | Date | 2024,11 | Page | 10 / 14 |

## 若仍無法連線,可參考下面說明:

在 AVEVA Edge 畫面,點選 [Test Connection] 測試連線,如果有出現以下錯誤訊息,可依照下 面建議排除。

(1) 訊息: BadCertificateTimeInvalid

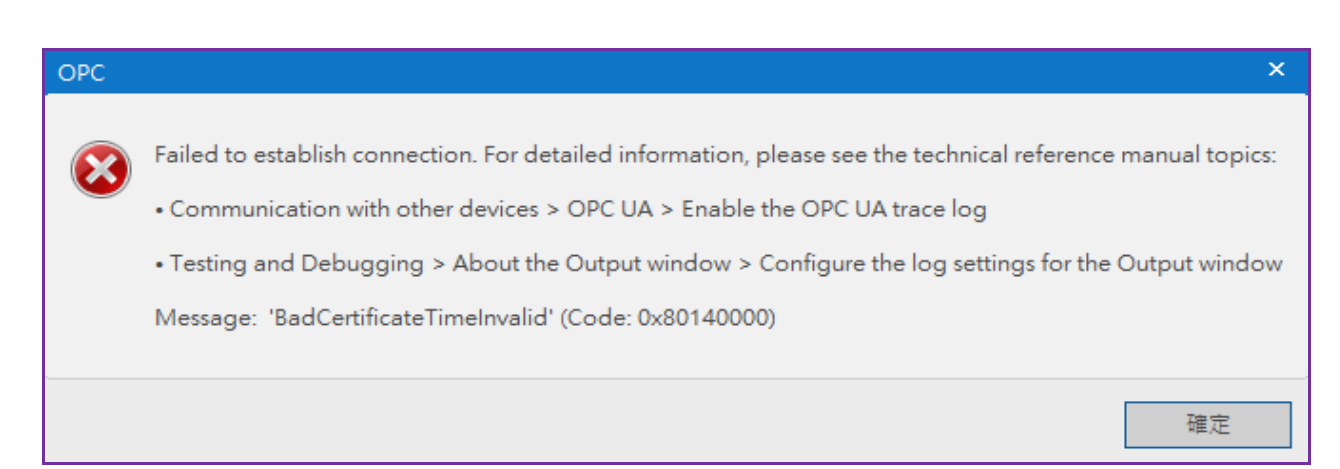

## 處理方式:

進入 UA 系列產品的網頁對時間進行校正

## (2) 訊息: BadCertificateInvalid

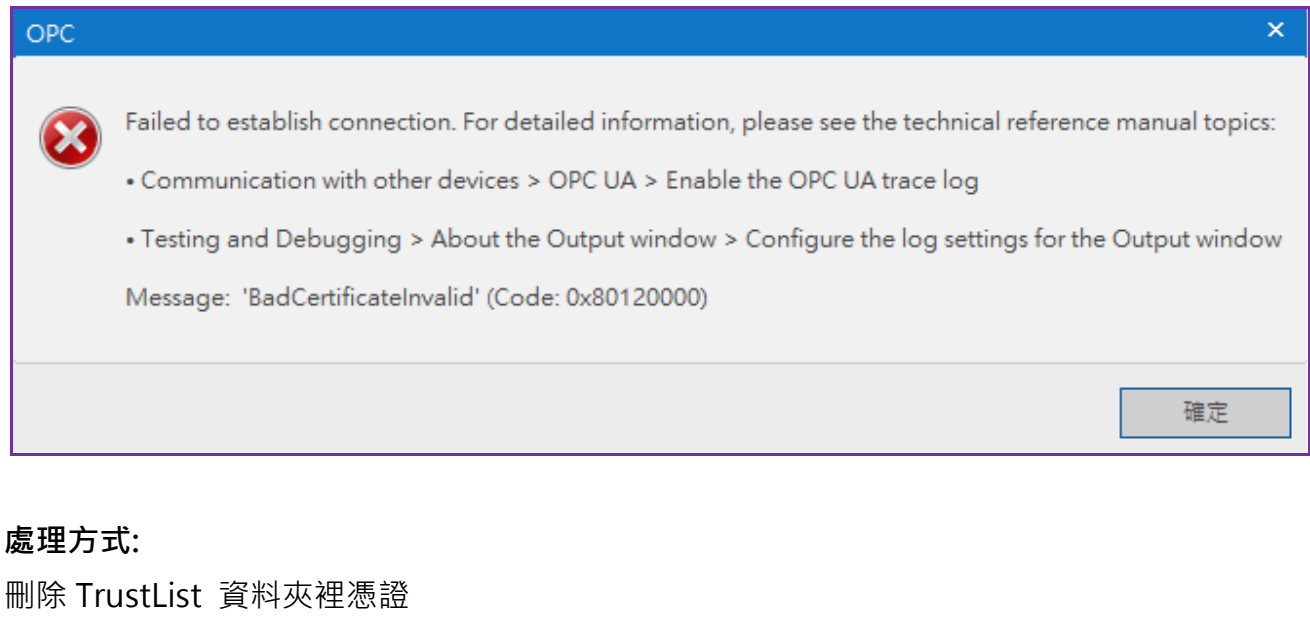

| uthor                                                                                                    |                                                                                                   |                                                                          | 201 00                       | .0           |                 |             |                                                                                                    |      |            |
|----------------------------------------------------------------------------------------------------|---------------------------------------------------------------------------------------------------|--------------------------------------------------------------------------|------------------------------|--------------|-----------------|-------------|----------------------------------------------------------------------------------------------------|------|------------|
|                                                                                                    | Chris Yen                                                                                         | Version                                                                  | 1.0.0                        |              | Date            | 2024,1      | 1                                                                                                    | Page | 11 / 14    |
| 🔒 « Confi                                                                                                   | a → TrustList                                                                                     |                                                                          | v ē                          | 搜尋 Tru:      | stList          |             |                                                                                                    |      | Q          |
|                                                                                                    | 2 名稱                                                                                              | ^                                                                        | . 0                          | 修改日期         |                 | 麺           | <u><u><u></u><u></u><u></u><u></u><u></u><u></u><u></u><u></u><u></u><u></u><u></u><u></u><u></u><u></u></u></u> | 大/   | <u> </u> \ |
|                                                                                                    | <b>1648445</b>                                                                                    | 40D3ADDBA6                                                               | 5C9E27                       | 2024/4/      | 26 下午 01        | :40 安:      | 一<br>全性憑證                                                                                                    |      | 1 KB       |
| *                                                                                                    |                                                                                                   |                                                                          |                              |              |                 |             |                                                                                                    |      |            |
|                                                                                                    |                                                                                                   |                                                                          |                              |              |                 |             |                                                                                                    |      |            |
| 點選[Security                                                                                                 | y]                                                                                                |                                                                          |                              |              |                 |             |                                                                                                    |      |            |
|                                                                                                    | User Na                                                                                           | me: root32                                                               | 1                            |              |                 |             |                                                                                                    |      |            |
|                                                                                                    | Passwo                                                                                            | ord: •••••                                                               | ••••                         |              |                 |             |                                                                                                    | _    |            |
|                                                                                                    | Time                                                                                              | out: 1000                                                                | ms                           |              |                 | Se          | curity                                                                                                    |      |            |
|                                                                                                    |                                                                                                   |                                                                          |                              |              |                 | Adv         | vanced                                                                                                    | ·]   |            |
|                                                                                                    | Test C                                                                                            | Connection                                                               |                              |              | OK              | :           | Cau                                                                                                    | ncel |            |
|                                                                                                    |                                                                                                   |                                                                          | -                            |              |                 |             |                                                                                                    |      |            |
| Sign And Encry                                                                                              | pt                                                                                                |                                                                          |                              |              |                 | Basic2      | 56                                                                                                    |      |            |
| Sign And Encry                                                                                              | pt                                                                                                |                                                                          |                              |              |                 | Basic2      | 56                                                                                                    |      |            |
| Endpoints                                                                                                   | Series-684740ecc80a                                                                               | 480.10 - None - I                                                        |                              |              | or Namel        |             |                                                                                                    |      |            |
| opc.tcp://UA-                                                                                               | Series-684749ecc80a                                                                               | 48010 - Sign - B                                                         | asic128Rsa                   | 15 - [Anonyi | mous, User      | Name]       | N                                                                                                    |      |            |
| ODC.tcD://UA-                                                                                               | Series-684749ecc80a;<br>Series-684749ecc80a;                                                      | 48010 - Sign An<br>48010 - Sign - B                                      | asic256 - [A                 | nonymous,    | user Name]      | ymous, User | r Namej                                                                                                    |      |            |
| opc.tcp://UA-                                                                                               |                                                                                                   |                                                                          |                              |              | -               |             | -                                                                                                    |      |            |
| opc.tcp://UA-                                                                                               | Series-684749ecc80a:                                                                              | 48010 - Sign An                                                          | d Encrypt -                  | Basic256 - [ | Anonymous       | , User Name | 2]                                                                                                    |      |            |
| opc.tcp://UA-<br>opc.tcp://UA-                                                                              | Series-684749ecc80a:                                                                              | 48010 - Sign An                                                          | d Encrypt -                  | Basic256 - [ | Anonymous       | , User Name | 2]                                                                                                    |      |            |
| opc.tcp://UA-<br>opc.tcp://UA-                                                                              | Series-684749ecc80a                                                                               | 48010 - Sign An                                                          | d Encrypt -                  | Basic256 - [ | Anonymous       | , User Name | 2]                                                                                                    |      |            |
| opc.tcp://UA-<br>opc.tcp://UA-                                                                              | y = Config\TrustList):                                                                            | 48010 - Sign An                                                          | d Encrypt -                  | Basic256 - [ | Anonymous       | , User Name | 2]                                                                                                    |      |            |
| opc.tcp://UA-<br>opc.tcp://UA-<br>Trust List (empt                                                          | y = Config\TrustList):                                                                            | 48010 - Sign An                                                          | d Encrypt -                  | Basic256 - [ | Anonymous       | , User Name | 2]                                                                                                    |      |            |
| opc.tcp://UA-<br>opc.tcp://UA-<br>Trust List (empt<br>Issuer Certificate                                    | y = Config\TrustList):<br>List (empty = Config                                                    | 48010 - Sign An<br>UssuerList):                                          | d Encrypt -                  | Basic256 - [ | Anonymous       | , User Name | <u>-</u> ]                                                                                                    |      |            |
| opc.tcp://UA-<br>opc.tcp://UA-<br>Trust List (empt<br>Issuer Certificate                                    | y = Config\TrustList):<br>b List (empty = Config<br>y add server certificate                      | 48010 - Sign An<br>UssuerList):<br>to certificate stor                   | d Encrypt -<br>re on the ne: | Basic256 - [ | Anonymous<br>1  | , User Name | <u>-</u> ]                                                                                                    |      |            |
| opc.tcp://UA-<br>opc.tcp://UA-<br>Trust List (empt<br>Issuer Certificate<br>✓ Automaticall<br>Create self-s | y = Config\TrustList):<br>e List (empty = Config<br>y add server certificate                      | 48010 - Sign An<br>UssuerList):<br>to certificate stor<br>Trust server c | e on the ne:<br>ertificate   | Basic256 - [ | Anonymous<br>0. | , User Name | Þ]                                                                                                    |      |            |
| opc.tcp://UA-<br>opc.tcp://UA-<br>Trust List (empt<br>Issuer Certificate<br>✓ Automaticall<br>Create self-s | y = Config\TrustList):<br>e List (empty = Config<br>y add server certificate<br>igned certificate | 48010 - Sign An<br>UssuerList):<br>to certificate stor<br>Trust server c | e on the ne:<br>ertificate   | Basic256 - [ | Anonymous<br>n  | , User Name | []                                                                                                    |      |            |
| opc.tcp://UA-<br>opc.tcp://UA-<br>Trust List (empt<br>Issuer Certificate<br>✓ Automaticall<br>Create self-s | y = Config\TrustList):<br>e List (empty = Config<br>y add server certificate<br>igned certificate | 48010 - Sign An<br>UssuerList):<br>to certificate stor<br>Trust server c | e on the ne:<br>ertificate   | Basic256 - [ | Anonymous<br>n  | , User Name | []                                                                                                    |      |            |

| Classification                                            | UA-Series Chi                                      | nese FAQ-                         | Dev-008                                   |                         |                   |                 |            |
|-----------------------------------------------------------|----------------------------------------------------|-----------------------------------|-------------------------------------------|-------------------------|-------------------|-----------------|------------|
| Author                                                    | Chris Yen                                          | Version                           | 1.0.0                                     | Date                    | 2024,11           | Page            | 12 / 14    |
| (3) 訊息: BadCer                                            | tificateHostN                                      | amelnvali                         | id                                        |                         |                   |                 |            |
| OPC                                                       | to establish conne                                 | rtion For de                      | tailed information                        | nlease se               | e the technical   | reference man   | ×          |
| ·Com                                                      | munication with ot                                 | ther devices >                    | > OPC UA > Enabl                          | e the OPC               | UA trace log      | reference man   | an topics. |
| • Testi                                                   | ng and Debugging                                   | g > About the                     | e Output window :                         | > Configur              | e the log setting | gs for the Outp | ut window  |
| Messa                                                     | ge: 'BadCertificate                                | eHostNamelr                       | '<br>nvalid' (Code: 0x8)                  | 0160000)                | Ŭ .               | 5 1             |            |
|                                                           |                                                    |                                   |                                           |                         |                   |                 | 確定         |
| <b>處理方式</b> :<br>● 確認 Tru<br>● 可嘗試重<br>先進入 U<br>Certifica | stList 資料夾袖<br>新產生 UA 系<br>IA 系列產品網<br>te]的 Remove | 理憑證的 H<br>列產品的(<br>頁的[File S<br>e | HostName 是<br>OPC UA Serve<br>Setting]並點擊 | 否相符<br>er 憑證<br>፪[OPC U | A Certificat      | ce] · 點擊[O      | PC UA      |
|                                                           | System Setting                                     | g Modul                           | e Setting IoT                             | Platform S              | Setting Cor       | overt Setting   |            |
|                                                           | I/O Status                                         | File Setting                      | _                                         |                         |                   |                 |            |
|                                                           | File Setting OF                                    | PC UA Certifica                   | te                                        |                         |                   |                 |            |
|                                                           | Project File                                       |                                   | OPC UA Se                                 | erver                   |                   |                 |            |
|                                                           | OPC UA Certifi                                     | icate                             | Remove the                                | e File                  |                   |                 |            |
|                                                           | MQTT Certifica                                     | ate                               | 1                                         | rusted Cert             | ificate Remo      | ve              |            |
|                                                           | Log File Downl<br>Firmware Upda                    | load                              | OPC UA                                    | Server Cert             | ificate Remo      |                 |            |
|                                                           |                                                    |                                   |                                           |                         |                   |                 |            |

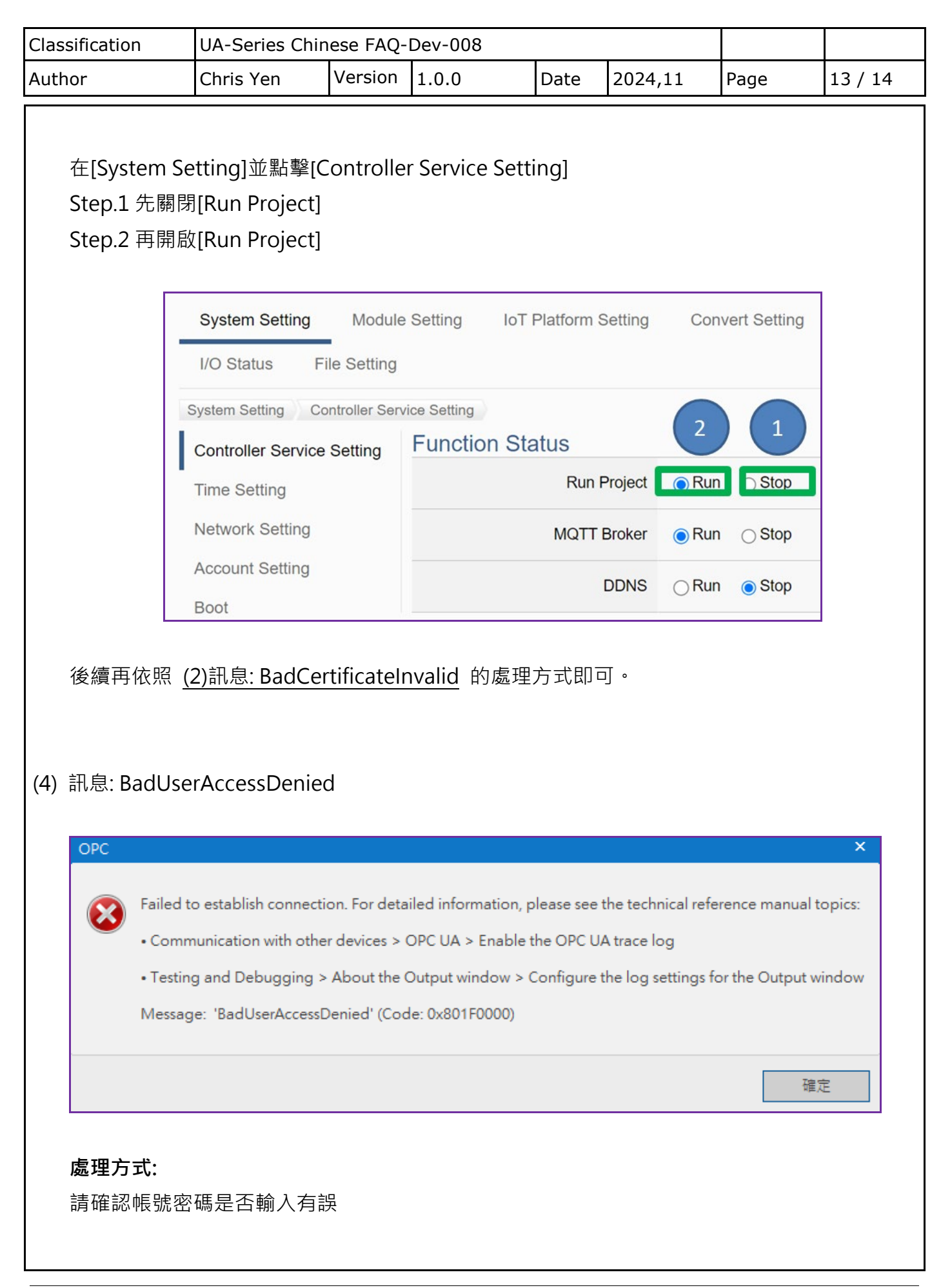

| Class | ification                                             | UA-Series Chi                                                                               | nese FAQ-D                                                              | Dev-008                                                                        |                                        |                                                       |                                   |              |
|-------|-------------------------------------------------------|---------------------------------------------------------------------------------------------|-------------------------------------------------------------------------|--------------------------------------------------------------------------------|----------------------------------------|-------------------------------------------------------|-----------------------------------|--------------|
| Autho | or                                                    | Chris Yen                                                                                   | Version                                                                 | 1.0.0                                                                          | Date                                   | 2024,11                                               | Page                              | 14 / 14      |
| (5)   | 訊息: BadCo<br>OPC                                      | nfigurationErr                                                                              | or                                                                      |                                                                                |                                        |                                                       |                                   | ×            |
|       | Failed<br>• Comr<br>• Testir<br>Messag                | to establish connect<br>nunication with othe<br>ng and Debugging ><br>ge: 'BadConfiguration | ion. For detaile<br>er devices > OF<br>> About the Ou<br>onError' (Code | ed information, plo<br>PC UA > Enable th<br>utput window > Co<br>: 0x80890000) | ease see th<br>e OPC UA<br>onfigure th | e technical refere<br>trace log<br>e log settings for | ence manual top<br>the Output win | oics:<br>dow |
|       |                                                       |                                                                                             |                                                                         |                                                                                |                                        |                                                       | 確定                                |              |
|       | <b>處理方式:</b><br>請至 UA 系列                              | 」產品網頁確認,                                                                                    | 用戶登入身<br>ver                                                            | ·份的選項・是<br><sub>(Maste</sub>                                                   | 昌否與您<br>r) Modbus TC                   | 的登入方式射<br>P⇔OPC UA                                    | ₹否相符(如                            | 下圖)          |
|       | DAS ICP I                                             | AS CO,, LTD.                                                                                | Vei                                                                     |                                                                                | Usage : CPU                            | 14% Memory 32.18%                                     | SD Card 2%                        | 🛃 Log Out    |
|       | Module Set<br>Run the pro<br>System Set<br>I/O Status | ting > OPC UA Conr<br>iject<br>ting Module Setting<br>File Setting                          | loT Platform                                                            | CUA Certificate >                                                              | Enable Conv                            | erting Module >                                       | Save Project >                    |              |
|       | IoT Platform Se                                       | tting Local Server                                                                          |                                                                         |                                                                                |                                        |                                                       |                                   |              |
|       | MQTT Conne<br>Local Broker                            | ction Serve                                                                                 | er                                                                      |                                                                                |                                        |                                                       |                                   |              |
|       | Remote Bro                                            | (er                                                                                         | Server                                                                  | Name ICPDAS_0                                                                  | JPC_UA_Ser                             | /er                                                   |                                   |              |
|       | MQTT Group                                            | Connection                                                                                  |                                                                         |                                                                                | 48010                                  |                                                       |                                   |              |
|       | OPC UA Conr                                           | ection                                                                                      | er Certificate<br>Commor                                                | n Name Ser                                                                     | ver Name                               |                                                       |                                   |              |
|       | Local Server                                          |                                                                                             | Orgar                                                                   | nization Org                                                                   | ganization                             |                                                       |                                   |              |
|       |                                                       |                                                                                             |                                                                         |                                                                                |                                        |                                                       |                                   |              |
|       |                                                       | User                                                                                        | Identity Toker                                                          | าร                                                                             |                                        |                                                       |                                   |              |
|       |                                                       | $\sim$ $ $                                                                                  | Anonymous                                                               | s Login 🗹 Enabled                                                              |                                        |                                                       |                                   |              |
|       |                                                       |                                                                                             | User Password                                                           | d Login 🗌 Enabled                                                              |                                        |                                                       |                                   |              |
|       |                                                       |                                                                                             | Certificate                                                             | e Login 🗌 Enabled                                                              |                                        |                                                       |                                   |              |
|       |                                                       |                                                                                             |                                                                         |                                                                                | Save                                   |                                                       |                                   |              |
|       |                                                       |                                                                                             |                                                                         |                                                                                |                                        |                                                       |                                   |              |